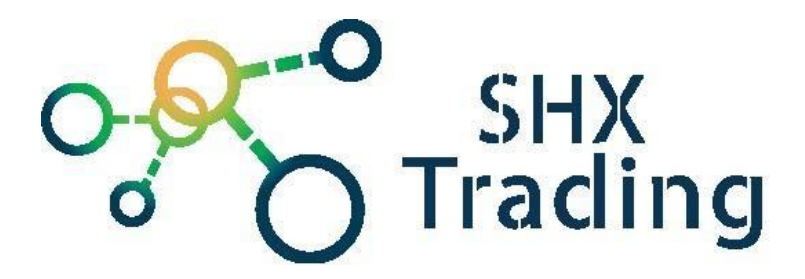

## Fotopast Secutek SST-MiNi301

Návod k obsluze

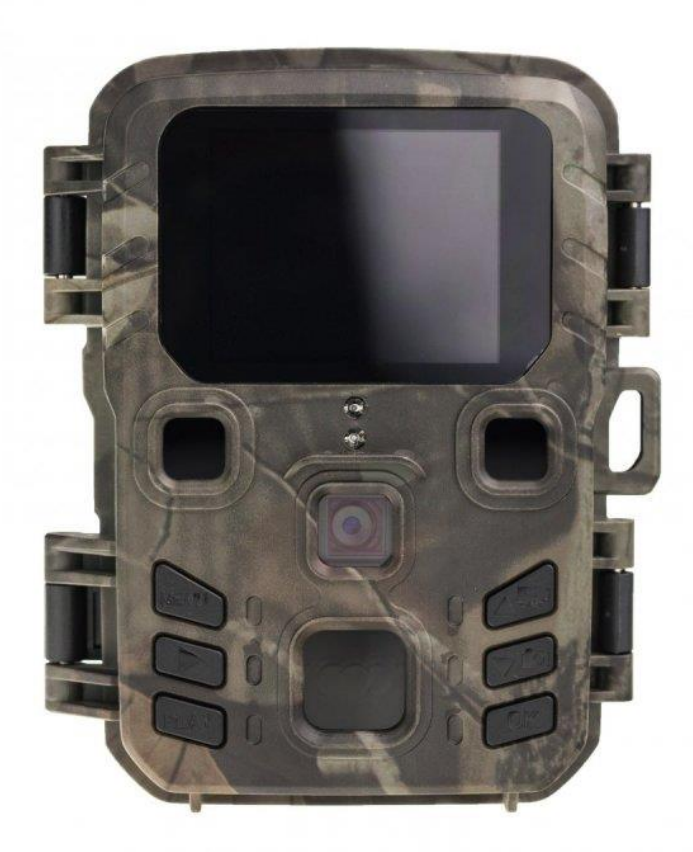

Kontakt na dodavatele

SHX Trading s.r.o. Hrusická 2616/3, Praha 4 Tel: 244 472 125

SHX Trading s.r.o.

## Podrobný manuál

## 1. Obsah balení

- Uživatelský manuál
- Fotopast
- Popruh
- USB kabel

## 2. Popis zařízení

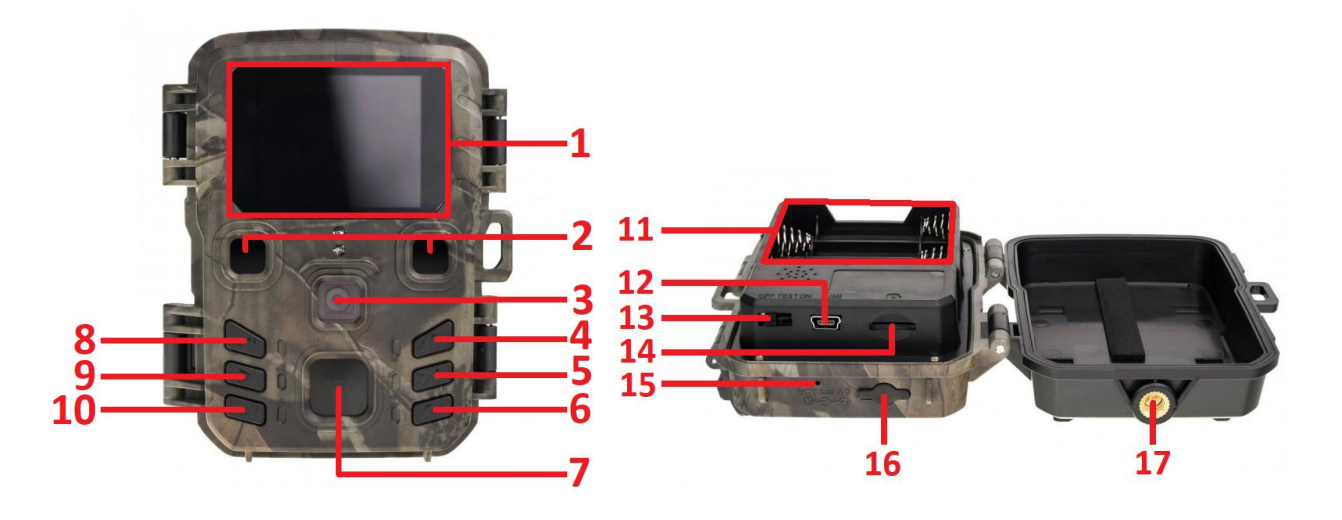

- 1. Displej
- 2. IR diody
- 3. Fotosenzor
- 4. Tlačítko nahoru / video
- 5. Tlačítko dolů / foto
- 6. Tlačítko OK
- 7. PIR čidlo
- 8. Tlačítko Menu
- 9. Tlačítko Vpravo
- 10. Tlačítko přehrávání

- 11. 4x AA baterie
- 12. MiniUSB konektor
- 13. Přepínač provozních módů
- 14. Slot na microSD kartu
- 15. Mikrofon
- 16. Externí napájení
- 17. Závit na držák

## 3. <u>Rychlý start</u>

- 1) Sejměte kryt a vložte do zařízení baterie nebo připojte zařízení pomocí externího napájení.
- 2) Vložte do zařízení paměť. Kartu
- 3) Posuňte přepínač napájení z polohy OFF (Vypnuto) na Test (pro nastavení) a poté do polohy ON (Zapnuto) se zařízení zapne. (Neposouvejte vypínač napájení z polohy OFF rovnou do polohy ON)
- **4)** TEST (První způsob nastavení menu). V režimu TEST po stisknutí tlačítka OK se obrazovka rozsvítí. Uživatel může provádět níže uvedené operace:
  - a) Nastavení nabídky fotoaparátu, pracovní režim zahrnuje nastavení kamery, videa a systému
  - b) Pořízení fotografie nebo videonahrávky (stiskněte šipku vpravo)
  - c) Zobrazení snímku nebo videa (stiskněte PLAY)

Doporučujeme umístit kameru do výšku 1 až 2 metry nad zemí. Po dokončení všech nastavení přesuňte přepínač do polohy ON, zařízení přejde do automatického pracovního režimu. Indikátor pohybu bude blikat červeně cca 5 vteřin a poté začne zařízení pracovat. Jakmile osoba nebo zvíře vstoupí do oblasti pohybového senzoru, okamžitě pořídí videozáznam nebo fotografie.

TIP: Chcete-li se vyhnout možným falešným spouštěním způsobených poruchami teploty a pohybu, neupevňujte zařízení na slunce nebo v blízkosti nízkých větví.

#### 4. <u>Význam tlačítek</u>

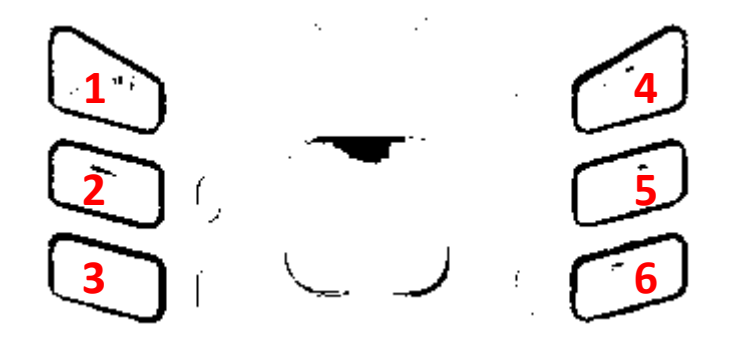

Menu (1): stisknutím tlačítka menu, otevřete nastavení

Šipka vpravo (2): stisknutím tlačítka šipky vpravo pořídíte video nebo fotografii v závislosti na nastaveném režimu

Play (3): stisknutím tohoto tlačítka spustíte režim přehrávání

**Kamera / Nahoru (4):** stisknutím tlačítka kamery, přepnete zařízení do režimu ručního záznamu pro videozáznamy a procházíte menu směrem nahoru

**Fotoaparát / Dolů (5):** stisknutím tlačítka kamery, přepnete zařízení do režimu ručního záznamu pro fotografování a procházíte menu směrem dolů

OK (6): stisknutím tlačítka OK potvrdíte zvolená nastavení

## 5. <u>Nastavení</u>

Do nastavení fotopasti se dostanete stiskem tlačítka "Menu" z hlavní obrazovky

| Setur                             | Kamera          | Sub menu                                         | Popis                                                  |
|-----------------------------------|-----------------|--------------------------------------------------|--------------------------------------------------------|
|                                   |                 |                                                  |                                                        |
| Mode                              |                 | Kamera, video,                                   | pořízování obrázků,<br>videa, obrázků a                |
| MP Resolution                     | Mode            | kamera&video,                                    | videa, obrazku a<br>videa, pravidelné                  |
| 🗗 Continue Shot                   |                 | časosber                                         | pořizování fotografií                                  |
|                                   | Resolution      | 12MP, 8MP, 5MP                                   | Velikost rozlišení<br>fotografie                       |
| Setup                             | Continue Shot   | 1/3/6/9                                          | Počet pořízených<br>fotografií (sekvence)              |
| MP Video Size                     | ISO             | Auto, 100, 200, 400                              | Úroveň expozice<br>fotoaparátu                         |
| Record Audio                      | Video Size      | 1080P, 720P, VGA                                 | Velikost rozlišení<br>videa                            |
| PIR Interval                      | Video Lenght    | 10s, 20s, 30s, 60s,<br>90s                       | Časová délka videa                                     |
| Setun                             | Recorder Audio  | ON, OFF                                          | Zapnutí – vypnutí<br>zvuku                             |
| PIR Sensitivity                   | PIR Interval    | 1/5/10/30 sec/min                                | Čekací doba od<br>posledního vyfocení                  |
| 🕲 Language                        | PIR Sensitivity | Vysoká/střední/nízká                             | Citlivost detekce<br>pohybu                            |
| Jimelapse                         | Language        | Angličtina,<br>Francouzština,<br>Němčina a další | Jazyk kamery                                           |
| ■     ■     3/5       ★     Setup | Timelapse       | 5/10/30/60 min                                   | Pořídit snímek nebo<br>video každých<br>5/30/60 min    |
| O Date                            | OverWrite       | ON, OFF                                          | Přepisování záznamů<br>při zaplnění místa              |
| III Camera Name                   | Date            | 2019/01/01 00/00/00                              | Nastavení data a<br>času                               |
| Bassword                          | Camera Name     | C-A-M 0-0-0                                      | ID kamery                                              |
| ▲ ▼ 4/5 Setup                     | Timer           | Od - Do                                          | Nastavení času, v<br>kterém má být<br>fotopast aktivní |
| E Format                          | Password        | Zapnuto/Vypnuto                                  | Nastavení hesla<br>fotopasti                           |
| Default Setting                   | Format          | Interní úložiště / SD<br>karty                   | Smaže všechny<br>záznamy v úložišti                    |
| version                           | Default Setting | Potvrdit/Zrušit                                  | Obnoví všechna<br>původní nastavení                    |
|                                   | Version         | xxxxxxxx                                         | Zobrazí verzi<br>softwaru fotopasti                    |

# TIP: V případě zapomenutí nastaveného hesla je k dispozici univerzální heslo pro reset hesla – 1314

#### 6. Propojení s PC

Připojte zařízení ve vypnutém stavu k PC přiloženým USB kabelem.

Zařízení se zobrazí jako vyměnitelný disk.

Jakmile PC identifikuje zařízení jako Vyměnitelný disk, můžete využít všechny výhody externího disku, tedy kopírování souborů, jejich změny, příp. mazání.

#### 7. FAQ – často kladené dotazy

#### "Na kartu se nenahrává žádný záznam"

Zkontrolujte, zda má Vaše karta kapacitu mezi 8 – 32 GB, jinou výrobek nepodporuje.

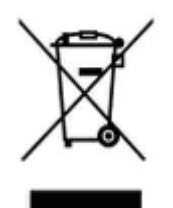

#### 8. Závěrečná ustanovení

Ovládání přístroje se může v závislosti na jednotlivých sériích drobně lišit.

Přístroj používejte v souladu s platnými právními předpisy. Dodavatel nenese žádnou odpovědnost za použití přístroje v rozporu s těmito předpisy.

Návod je majetkem společnosti SHX Trading s.r.o. Veškeré kopírování, či jiné používání musí být se souhlasem této společnosti.

Pokud v návodu naleznete nějaké nepřesnosti, budeme rádi, pokud nás budete informovat.